注意:この日本語版文書は参考資料としてご利用ください。 最新情報は必ずオリジナルの英語版をご参照願います。

MPLAB<sup>®</sup> ICD 5 インサーキット デバッガ クイックスタート ガイド

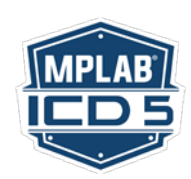

#### 最新ソフトウェアのインストール

www.microchip.com/mplabx から MPLAB<sup>®</sup> X 統合開発環境(IDE)ソフトウェア(V6.10 以上)をお客様のコンピュータにイン ストールします。 インストーラは USB ドライバを自動的にロードします。インストールが完了したら MPLAB X IDE を 起動します。

3

## 2 ターゲット デバイスへの接続

- USB ケーブルを使って MPLAB ICD 5 をコンピュー タへ接続します。
- Ethernet 通信を使う場合、PoE (Power Over Ethernet)インジェクタが必要です。デバッガ電源を 使わない場合、外部電源、をターゲットボードに接 続する必要があります。

重要: Ethernet 通信をセットアップするには、最初 に USB を接続しておく必要があります。

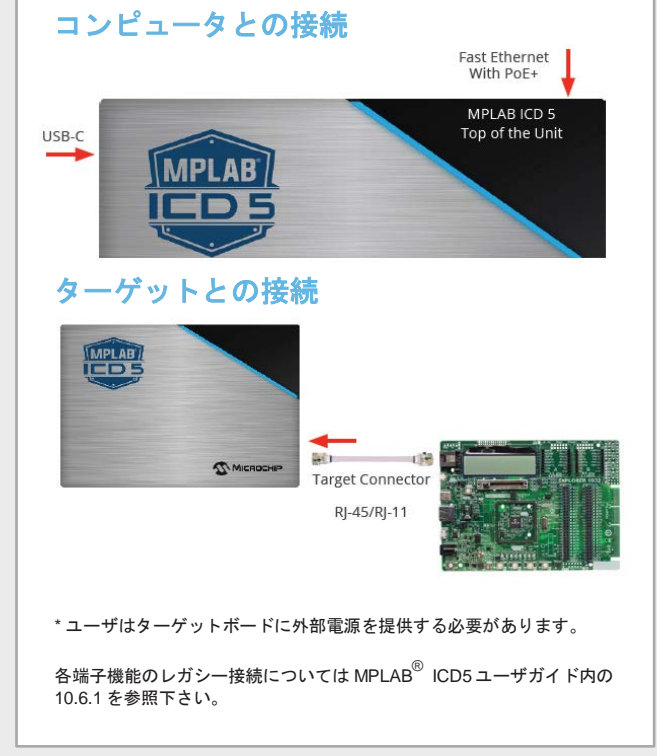

#### Ethernet のセットアップ

MPLAB ICD 5 を Ethernet 向けに設定するため、MPLAB X IDE 内で [Files]メニューから[Project Properties]を選択し、 [Manege Network Tools]ボタンをクリックします。

| Serlique Toula fur Network Usage<br>Network Capable Toole Rugged 3rts USB<br>Provincial 2-00004-000 million |                        | Selectable Network Twoh  Disable All hetwork Twoh Autore Discovered Technols Tools | (kans                              |              |
|----------------------------------------------------------------------------------------------------|------------------------|------------------------------------------------------------------------------------|------------------------------------|--------------|
|                                                                                                    |                        |                                                                                    | Nome.                              | [1000 first] |
| Agure Default Connection<br>1998<br>Internet (Wines/Descriper<br>1999-199                                   | Type for Selected Tool | 500                                                                                | Paul of F Aldress                  |              |
| Ehernet (dired/Darte2*)<br>Static 24 Address                                                                |                        | -cher-Specified metacols Tools                                                     | Same:                              |              |
| Subret Nesk<br>Galeways                                                                                     |                        |                                                                                    | The Type and Secol Boston for Home |              |
| WHITE D.+ SHO<br>Retwork SSE:                                                                               | Security Type:         |                                                                                    | P Atres                            |              |
| the Nerres                                                                                                  | Passer 2               | New Review                                                                         |                                    |              |

次ページに記載した手順でお客様のコンピュータ接続を セットアップします。

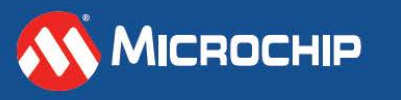

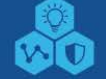

#### Ethernet のセットアップ

|   | MPLAB X IDE 内での Ethernet のセットアップとツールの探索                                                                                                    |
|---|----------------------------------------------------------------------------------------------------|
| 1 | USB ケーブルを使って MPLAB ICD 5 を PC に接続します。<br>Ethernet 通信を使う場合、PoE インジェクタが必要です。<br>→Ethernet 通信を設定するには、最初に USB 接続が必要です。                                                                                                  |
| 2 | MPLAB <sup>®</sup> X IDE 内の[Tools]メニューから[Manage Network Tools]を選択します。                                                                                                    |
| 3 | 「Network Capable Tools Plugged into USB」の下で、使用するデバッガ(MPLAB ICD 5)を選択します。                                                                                                    |
| 4 | 「Configure Default Connection Type for Selected Tool」のラジオボタンで、MPLAB ICD 5 向けに使用する<br>接続タイプ(Ethernet)を選択します。<br>Ethernet (Wired/StaticIP): 静的 IP アドレス、サブネットマスク、ゲートウェイを入力します。<br>[Update Connection Type]ボタンをクリックします。 |
| 5 | Ethernet 通信を選択した場合、PoE インジェクタが接続されている事を確認した後に、MPLAB ICD 5 から<br>USB ケーブルを抜き取ります。                                                                                                    |
|   | ➔「Keep the Manage Network Tools」ウィンドウが開きます。                                                                                                    |
| 6 | MPLAB ICD 5 は自動的に再起動し、選択された接続タイプに設定されます。                                                                                                    |
|   | 再起動後に、LED はネットワーク接続の状態(正常または異常/エラー)を示します。                                                                                                    |
| 7 | 「Manage Network Tools」ダイアログに戻って <b>[Scan]</b> ボタンをクリックすると、「Active Discovered Network Tools」の下に MPLAB ICD 5 が表示されます。 このツールのチェックボックスを選択してからダイ アログを閉じます。                                                               |
| 8 | 「Active Discovered Network Tools」の下に MPLAB ICD 5 が表示されない場合、「User Specified Network<br>Tools」セクションに手動で必要な情報を入力します。 この場合、ツールの IP アドレスを知る必要がありま<br>す(ネットワーク管理者に聞くか、スタティックに IP アドレスをアサインします)。                           |

# 4 ターゲットへの接続

ターゲットボード上の 8 ピンコネクタのピン配置については、次ページの表を参照してください。 8 ピンフラットケーブル を使ってターゲットボードを MPLAB ICD 5 へ接続する事を推奨しますが、MPLAB ICD 5 キットに同梱のレガシーアダプタ の1つを使って 8 ピン フラットケーブルを既存のターゲットボードに接続する事もできます。

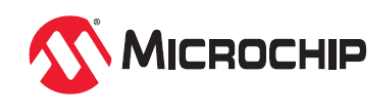

# その他の情報

| デバッグ インターフェイスのピン配置           |      |                            |              |                 |                         |                       |                  |                           |         |         |         |                  |                  |
|------------------------------|------|----------------------------|--------------|-----------------|-------------------------|-----------------------|------------------|---------------------------|---------|---------|---------|------------------|------------------|
| MPLAB <sup>®</sup> ICD 5     |      |                            |              | デバッグ            |                         |                       |                  |                           |         |         |         | ターゲット⁴           |                  |
| 8ピンモジュラ<br>コネクタ <sup>1</sup> | パン番中 | よ<br>名<br>の<br>の<br>の<br>の | ICSP (MCHP)  | MIPS EJTAG      | Cortex <sup>®</sup> SWD | AVR <sup>°</sup> JTAG | AVR<br>debugWIRE | AVR UPDI                  | AVR PDI | AVR ISP | AVR TPI | 8 ピンモジュラ<br>コネクタ | 6 ピンモジュラ<br>コネクタ |
|                              | 8    | TTDI                       |              | TDI             |                         | TDI                   |                  |                           |         | MOSI    |         | 1                |                  |
|                              | 7    | TVPP                       | MCLR/<br>Vpp | MCLR            | RESET                   |                       |                  | <b>RESET</b> <sup>3</sup> |         |         |         | 2                | 1                |
| »                            | 6    | TVDD                       | VDD          | VDD or<br>VDDIO | VDD                     | VTG                   | VTG              | VTG                       | VTG     | VTG     | VTG     | 3                | 2                |
| 126                          | 5    | GND                        | GND          | GND             | GND                     | GND                   | GND              | GND                       | GND     | GND     | GND     | 4                | 3                |
|                              | 4    | PGD                        | DAT          | TDO             | $SWO^2$                 | TDO                   |                  | DAT <sup>3</sup>          | DAT     | MISO    | DAT     | 5                | 4                |
|                              | 3    | PGC                        | CLK          | TCK             | SWCLK                   | TCK                   |                  |                           |         | SCK     | CLK     | 6                | 5                |
|                              | 2    | TAUX                       |              |                 |                         | RESET                 | RESET/<br>dW     |                           | CLK     | RESET   | RESET   | 7                | 6                |
|                              | 1    | TTMS                       |              | TMS             | SWDIO <sup>2</sup>      | TMS                   |                  |                           |         |         |         | 8                |                  |

1. EJTAG、JTAG、SWD、ISPには黒い8ピンケーブルを使う必要があります。

2. SWO はトレース用に使います。SWDIO はデバッグ用です。

3. このピンは、UPDI機能を再アクティブ化するための高電圧パルス用に使えます(デバイスに依存)。詳細はデバイスのデータシートを参照してください。

4. これらは、従来のモジュラコネクタと対応するデバッガのピン配置例です。

# データストリーム インターフェイスのピン配置

| MPLAB <sup>®</sup> ICD 5 | データス                                       | トリーム         | ターゲット <sup>2</sup> |                  |  |  |
|--------------------------|--------------------------------------------|--------------|--------------------|------------------|--|--|
| ピンモジュラコネクタ               | PIC <sup>®</sup> /AVR <sup>®</sup><br>デバイス | SAM デバイス '   | 8 ピン<br>モジュラコネクタ   | 6 ピン<br>モジュラコネクタ |  |  |
| ピン番号                     | DGI UART/CDC                               | DGI UART/CDC | ピン番号               | ピン番号             |  |  |
| 8                        | TX(ターゲット)                                  | TX(ターゲット)    | 1                  |                  |  |  |
| 7                        |                                            |              | 2                  | 1                |  |  |
| 6                        | VTG                                        | VTG          | 3                  | 2                |  |  |
| 5                        | GND                                        | GND          | 4                  | 3                |  |  |
| 4                        |                                            |              | 5                  | 4                |  |  |
| 3                        |                                            |              | 6                  | 5                |  |  |
| 2                        |                                            | RX (ターゲット)   | 7                  | 6                |  |  |
| 1                        | RX (ターゲット)                                 |              | 8                  |                  |  |  |
|                          |                                            |              |                    |                  |  |  |

1. SAM デバイスの RX ピンの割り当ては PIC/AVR デバイスと異なります。

2. 同様のデバッガに対応するターゲット側コネクタ配列例です。

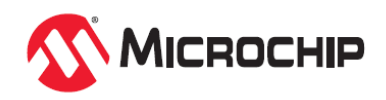

### プロジェクトの作成、ビルド、実行 推奨設定

- 1. コンパイラのインストール、プロジェクトの新規作成 または既存プロジェクトの選択、プロジェクト プロパ ティの設定方法は、MPLAB X IDE ユーザガイドまたは オンラインヘルプを参照してください。
- 2. 右表の推奨設定を考慮してコンフィグレーション ビッ トを設定します。

3. 以下のアイコンを使ってプロジェクトを実行します。

訴 デバッグモードでコードを実行 ▶ 非デバッグ(リリース)モードでコードを実行 プログラミング後にデバイスをリセット状態に保持

| コンポーネント     | 設定                     |
|-------------|------------------------|
| オシレータ       | ・ OSC ビットを正しく設定 ・ 発振状態 |
| 電源          | 外部電源を接続                |
| WDT         | 無効(デバイスに依存)            |
| コード保護       | 無効                     |
| テーブル読み出し保護  | 無効                     |
| LVP         | 無効                     |
| BOD         | Vdd > BOD VDD min.     |
| AVdd と AVss | 要接続(該当する場合)            |
| PGCx/PGDx   | 適切なチャンネルを選択(該当する場合)    |
| プログラミング     | VDD 電圧レベルがプログラミング仕様を満た |

#### 予約済みリソース

デバッガが使用する予約済みリソースに関する情報に は、MPLAB X IDE 内でメニューを <u>Help > Release Notes</u> <u>> Reserved Resources</u>と選択する事によりアクセスでき ます。

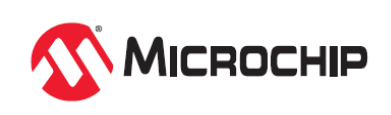